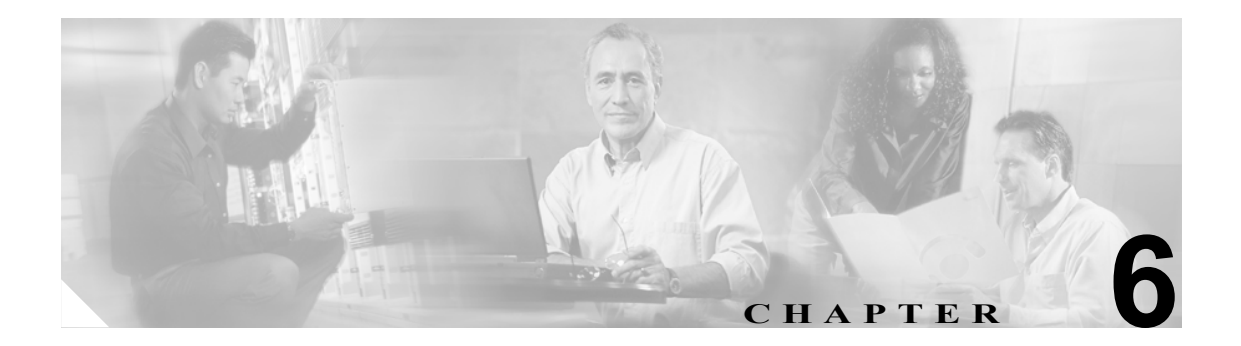

# Certificate Authority Proxy Function の使用方法

この章は、次の内容で構成されています。

- Certificate Authority Proxy Function の概要(P.6-2)
- Cisco Unified IP Phone と CAPF の相互作用(P.6-2)
- CAPF システムの相互作用および要件 (P.6-4)
- Cisco Unified CallManager Serviceability での CAPF の設定 (P.6-4)
- CAPF の設定用チェックリスト (P.6-5)
- Certificate Authority Proxy Function サービスのアクティブ化 (P.6-6)
- CAPF サービス パラメータの更新 (P.6-7)
- CAPF による電話機の証明書のインストール、アップグレード、トラブルシューティング、または削除(P.6-8)
- 電話の設定 (Phone Configuration) ウィンドウの CAPF 設定 (P.6-9)
- LSC ステータスまたは認証文字列に基づく電話機の検索(P.6-10)
- CAPF レポートの生成 (P.6-11)
- 電話機での認証文字列の入力(P.6-12)
- 電話機での認証文字列の確認(P.6-13)
- その他の情報 (P.6-13)

### Certificate Authority Proxy Function の概要

Certificate Authority Proxy Function (CAPF) は Cisco Unified CallManager と共に自動的にインストールされ、設定に応じて次のタスクを実行します。

- 既存の Manufacturing Installed Certificate (MIC; 製造元でインストールされる証明書)、Locally Significant Certificate (LSC; ローカルで有効な証明書)、ランダム生成された認証文字列、また は安全性の低いオプションの「null」認証によって認証する。
- ローカルで有効な証明書を、サポートされている Cisco Unified IP Phone モデルに対して発行する。
- 電話機にある既存のローカルで有効な証明書をアップグレードする。
- 電話機の証明書を表示およびトラブルシューティングするために取得する。
- 製造元でインストールされる証明書によって認証する。

Cisco Certificate Authority Proxy Function サービスをアクティブにすると、CAPF に固有な鍵ペアおよ び証明書が CAPF によって自動生成されます。CAPF 証明書は Cisco CTL クライアントによってク ラスタ内のすべてのサーバにコピーされ、拡張子 .0 を使用します。CAPF 証明書が存在することを 確認するには、Cisco Unified Communications オペレーティング システム GUI で、CAPF 証明書を表 示します。

# Cisco Unified IP Phone と CAPF の相互作用

CAPF と相互に作用するとき、電話機は認証文字列、既存の MIC または LAC 証明書、または [null] を使用して CAPF に対して自分を認証し、公開鍵と秘密鍵のペアを生成し、署名付きメッセージで 公開鍵を CAPF サーバに転送します。秘密鍵はそのまま電話機に残り、外部に公開されることはあ りません。CAPF は、電話機証明書に署名し、その証明書を署名付きメッセージで電話機に返送し ます。

次の情報は、通信または電源の障害が発生した場合に適用されます。

- 電話機で証明書をインストールしているときに通信障害が発生すると、電話機は 30 秒間隔で あと3回、証明書を取得しようとします。これらの値は設定することができません。
- 電話機で CAPF とのセッションを試行しているときに電源障害が発生すると、電話機はフラッシュに保存されている認証モードを使用します。これは、電話機がリブート後に TFTP サーバから新しい設定ファイルをロードできない場合に当たります。証明書の操作が完了すると、フラッシュ内の値はシステムによってクリアされます。

電話機ユーザが電話機で証明書操作を中断したり、操作ステータスを確認できることに注意してく ださい。

ヒント

▶ 鍵生成を低いプライオリティで設定すると、アクションの実行中も電話機の機能を利用できます。 鍵生成の完了には30分以上かかります。

証明書生成中も電話機は機能しますが、TLSトラフィックが増えることにより、最小限の範囲です がコール処理が中断される場合があります。たとえば、インストールの終了時に証明書がフラッ シュに書き込まれる際に音声が乱れることがあります。

証明書用に 2048 ビットの鍵を選択すると、電話機の起動およびフェールオーバー中に電話機、 Cisco Unified CallManager、および保護された SRST 対応ゲートウェイとの間で接続を確立するのに 60 秒以上かかる場合があります。最高のセキュリティ レベルを必要としている場合を除き、2048 ビットの鍵は設定しないでください。 次に、ユーザまたは Cisco Unified CallManager によって電話機がリセットされたときに CAPF が Cisco Unified IP Phone 7960 および 7940 とどのように相互対話するかについて説明します。

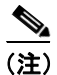

次の例では、LSC が電話機内にまだ存在しない場合や、CAPF 情報の[認証モード (Authentication Mode)] に [By Existing Certificate] が選択されている場合に、CAPF 証明書操作が失敗します。

#### 例:非セキュア デバイス セキュリティ モード

この例では、[デバイスセキュリティモード (Device Security Mode)] を [Non Secure] に、CAPF 情報の [認証モード (Authentication Mode)] を [By Null String] または [By Existing Certificate (Precedence...)] に設定した後に電話機がリセットされます。電話機は、リセット後すぐにプライマリ Cisco Unified CallManager に登録し、設定ファイルを受け取ります。次に、電話機は自動的に CAPF とのセッションを開始し、LSC をダウンロードします。LSC のインストール後、電話機は [デバイスセキュリティモード (Device Security Mode)] を [Authenticated] または [Encrypted] に 設定します。

#### 例:認証のみまたは暗号化デバイス セキュリティ モード

この例では、[デバイスセキュリティモード (Device Security Mode)]を [Authenticated]または [Encrypted] に、CAPF 情報の [認証モード (Authentication Mode)]を [By Null String] または [By Existing Certificate (Precedence...)] に設定した後に電話機がリセットされます。CAPF セッションが 終了して電話機が LSC をインストールするまで、電話機はプライマリ Cisco Unified CallManager に 登録しません。セッションが終了すると、電話機は登録を行い、すぐに認証済みまたは暗号化済み モードで動作します。

この例では、電話機は CAPF サーバに自動的に接続しないので、[By Authentication String] を設定 することはできません。電話機に有効な LSC がない場合、登録は失敗します。

# CAPF システムの相互作用および要件

CAPF には、次の要件があります。

CAPF を使用する前に、Cisco CTL クライアントのインストールおよび設定に必要なすべての作業を実行したことを確認します。CAPF を使用するには、最初のノードで Cisco Certificate Authority Proxy Function サービスをアクティブにする必要があります。

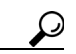

- **ヒント** Cisco IP Telephony Backup and Restore System (BARS) を使用して、CAPF データおよびレ ポートをバックアップすることができます。これは、Cisco Unified CallManager によって 情報が Cisco Unified CallManager データベースに格納されるためです。
- 証明書のアップグレードまたはインストール操作で、電話機に対して CAPF 認証方式を [By Authentication String] にした場合、操作後に同じ認証文字列を電話機に入力する必要がありま す。入力しなかった場合、操作が失敗します。TFTP Encrypted Configuration エンタープライズ パラメータが有効で、認証文字列を入力しなかった場合、電話機に障害が発生し、電話機に入 力された認証文字列が一致するまで復帰しないことがあります。
- スケジューリングされたメンテナンス画面で CAPF を使用することを強く推奨します。これは、 同時に多数の証明書が生成されると、コール処理が中断される場合があるためです。
- Cisco Unified CallManager クラスタ内のすべてのサーバで、同じ管理者ユーザ名とパスワードを 使用する必要があります。これで、CAPF はクラスタ内のすべてのサーバに認証を受けること ができます。
- 証明書操作の間、最初のノードが実行中で正しく機能していることを確認します。
- 証明書操作の間、電話機が正しく機能していることを確認します。
- 保護された電話機が別のクラスタに移動された場合、その電話機が送信する LSC 証明書は別の CAPF によって発行されたものとなり、CTL ファイル内にあるものとは異なるため、Cisco Unified Call Manager はその証明書を信頼しません。保護された電話機を登録できるようにする には、P.3-23 の「Cisco Unified IP Phone 上の CTL ファイルの削除」に従って既存の CTL ファイ ルを削除します。次に、[Install/Upgrade] オプションを使用して新規 CAPF で新規 LSC 証明書 をインストールし、新規 CTL ファイル用に電話機をリセットします(あるいは MIC を使用し ます)。電話機を移動する前に既存の LSC を削除するには、[電話の設定 (Phone Configuration)] ウィンドウの CAPF セクションで [Delete] オプションを使用します。

### Cisco Unified CallManager Serviceability での CAPF の設定

次の作業を Cisco Unified CallManager Serviceability で実行します。

- Cisco Certificate Authority Proxy Function サービスをアクティブにする。
- CAPF 用のトレース設定を行う。

詳細については、Cisco Unified CallManager Serviceabilityのマニュアルを参照してください。

# CAPF の設定用チェックリスト

表 6-1 に、ローカルで有効な証明書をインストール、アップグレード、またはトラブルシューティングする場合に実行する作業のリストを示します。

#### 表 6-1 CAPF の設定用チェックリスト

| 設定手順   |                                                                                                    | 関連手順および関連項目                                                                                                    |
|--------|----------------------------------------------------------------------------------------------------|----------------------------------------------------------------------------------------------------|
| ステップ 1 | <ul> <li>ローカルで有効な証明書が電話機に存在するかどうかを判別します。</li> <li>CAP 1.0(1) データを Cisco Unified CallManager 4.0 パブリッシャ データベース サーバにコピーする必要があるかどうかを判別します。</li> <li></li></ul>                                               | <ul> <li>使用している電話機モデルと、このバージョンの Cisco Unified CallManager をサポートする電話機のマニュアル</li> <li>Data Migration Assistant 2.0 User Guide</li> </ul>                                                                |
| ステップ 2 | Cisco Certificate Authority Proxy Function サービスが実行されていることを確認します。<br><b>レント</b><br>このサービスは、すべての CAPF 操作時に実行されている必要があります。またこのサービスは、<br>CTL ファイルに CAPF 証明書を組み込むために、<br>Cisco CTL クライアントでも実行されている必要<br>があります。 | Certificate Authority Proxy Function サービスの<br>アクティブ化 (P.6-6)                                                                                                    |
| ステップ 3 | Cisco CTL クライアントのインストールおよび設定に必要<br>なすべての作業を実行したことを確認します。CAPF 証明<br>書が Cisco CTL ファイル内に存在することを確認します。                                                                                                    | Cisco CTL クライアントの設定 (P.3-11)                                                                                                    |
| ステップ 4 | 必要に応じて、CAPF サービス パラメータを更新します。                                                                                                    | <ul> <li>CAPF サービス パラメータの更新 (P.6-7)</li> <li>CAPF による電話機の証明書のインス<br/>トール、アップグレード、トラブル<br/>シューティング、または削除 (P.6-8)</li> </ul>                                                                            |
| ステップ 5 | 電話機のローカルで有効な証明書をインストール、アップ<br>グレード、またはトラブルシューティングするには、Cisco<br>Unified CallManager の管理ページを使用します。                                                                                                    | <ul> <li>CAPF による電話機の証明書のインス<br/>トール、アップグレード、トラブル<br/>シューティング、または削除(P.6-8)</li> <li>電話の設定(Phone Configuration)ウィン<br/>ドウの CAPF 設定(P.6-9)</li> <li>LSC ステータスまたは認証文字列に基づ<br/>く電話機の検索(P.6-10)</li> </ul> |
| ステップ 6 | 証明書の操作が必要な場合は、認証文字列を電話機に入力<br>します。                                                                                                    | 電話機での認証文字列の入力(P.6-12)                                                                                                    |

# Certificate Authority Proxy Function サービスのアクティブ化

Cisco Unified CallManager では、Cisco Unified CallManager Serviceability で Certificate Authority Proxy Function サービスが自動的にアクティブになりません。

このサービスは、最初のノードでのみアクティブにします。Cisco CTL クライアントをインストールして設定する前にこのサービスをアクティブにしなかった場合は、P.3-15の「CTL ファイルの更新」の説明に従って CTL ファイルを更新する必要があります。

サービスをアクティブにするには、次の手順を実行します。

#### 手順

- ステップ1 Cisco Unified CallManager Serviceability で [Tools] > [Service Activation] の順に選択します。
- **ステップ2** [Server] ドロップダウン リスト ボックスから、Certificate Authority Proxy Function サービスをアク ティブにするサーバを選択します。
- ステップ3 [Certificate Authority Proxy Function] チェックボックスをオンにします。
- ステップ4 [Save] をクリックします。

#### 追加情報

# CAPF サービス パラメータの更新

CAPF サービスのパラメータを設定するウィンドウには、証明書の有効年数、システムによる鍵生成の最大再試行回数、鍵のサイズなどの情報が表示されます。

CAPF サービス パラメータが、Cisco Unified CallManager の管理ページで Active ステータスとして 表示されるようにするには、P.6-6 の「Certificate Authority Proxy Function サービスのアクティブ化」 の説明に従って Certificate Authority Proxy Function サービスをアクティブにする必要があります。

CAPF サービス パラメータを更新するには、次の手順を実行します。

#### 手順

- ステップ1 Cisco Unified CallManager の管理ページで [システム] > [サービスパラメータ] の順に選択します。
- ステップ2 [サーバ (Server)] ドロップダウン リスト ボックスから、最初のノードを選択します。
- **ステップ3** [サービス (Service)] ドロップダウン リスト ボックスから、Cisco Certificate Authority Proxy Function サービスを選択します。
- ステップ4 パラメータごとに表示されるヘルプの説明に従い、CAPF サービスパラメータを更新します。

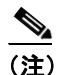

E) CAPF サービス パラメータのヘルプを表示するには、疑問符またはパラメータ名リンクを クリックします。

ステップ5 変更内容を有効にするには、Cisco Certificate Authority Proxy Function サービスを再起動する必要があります。

#### 追加情報

# CAPF による電話機の証明書のインストール、アップグレード、 トラブルシューティング、または削除

CAPFを使用するときに、表 6-2を参照してください。

Certificate Authority Proxy Function を使用するには、次の手順を実行します。

#### 手順

- ステップ1 『Cisco Unified CallManager アドミニストレーションガイド』の説明に従って、電話機を検索します。
- ステップ2 検索結果が表示された後、証明書をインストール、アップグレード、削除、またはトラブルシュー ティングする電話機を見つけて、その電話機の[デバイス名 (Device Name、回線)] リンクをク リックします。
- ステップ3 表 6-2 の説明に従って、設定内容を入力します。
- ステップ4 [保存] をクリックします。
- **ステップ5 [リセット]** をクリックします。

#### 追加情報

# 電話の設定(Phone Configuration)ウィンドウの CAPF 設定

表 6-2 は、Cisco Unified CallManager の管理ページの [電話の設定 (Phone Configuration)] ウィンド ウにある CAPF 設定について説明しています。

- 設定のヒントについては、P.6-4の「CAPF システムの相互作用および要件」を参照してください。
- 関連する情報および手順については、P.6-13の「関連項目」を参照してください。

#### 表 6-2 CAPF 設定

| 設定                               | 説明                                                                                                    |
|----------------------------------|----------------------------------------------------------------------------------------------------|
| [証明書の操作 (Certificate Operation)] | ドロップダウン リスト ボックスから、次のオプションのいずれか<br>を選択します。                                                                                                    |
|                                  | • <b>[No Pending Operation]</b> : 証明書の操作が発生しないときに表示されます(デフォルトの設定)。                                                                                                    |
|                                  | • [Install/Upgrade]:電話機にローカルで有効な証明書を新しく<br>インストールするか、あるいは既存の証明書をアップグレード<br>します。                                                                                                    |
|                                  | • <b>[Delete]</b> :電話機に存在するローカルで有効な証明書を削除し<br>ます。                                                                                                    |
|                                  | <ul> <li>[Troubleshoot]: ローカルで有効な証明書(LSC)または製造<br/>元でインストールされる証明書(MIC)を取得します。取得す<br/>ることで、CAPFトレースファイルで証明書のクレデンシャル<br/>を確認できます。電話機に両方の種類の証明書が存在する場<br/>合、Cisco Unified CallManager は証明書の種類ごとに1つずつ、<br/>2つのトレースファイルを作成します。</li> </ul> |
|                                  | [Troubleshoot] オプションを選択すると、LSC または MIC が電<br>話機に存在することを確認できます。                                                                                                    |
|                                  | $\mathbf{\rho}$                                                                                                    |
|                                  | <b>ヒント</b> 電話機に証明書が存在しない場合、[Delete] オプション<br>と [Troubleshoot] オプションは表示されません。                                                                                                    |
| [認証文字列 (Authentication String)]  | [By Authentication String]オプションを選択した場合に、このフィー<br>ルドは適用されます。文字列を手動で入力するか、あるいは[文字<br>列を生成] ボタンをクリックして文字列を生成します。文字列は4<br>~10 桁にしてください。                                                                                                  |
|                                  | ローカルで有効な証明書をインストール、アップグレード、または<br>トラブルシューティングするには、電話機ユーザまたは管理者が電<br>話機に認証文字列を入力する必要があります。                                                                                                    |
| [文字列を生成]                         | CAPF で自動的に認証文字列を生成する場合は、このボタンをク<br>リックします。4 ~ 10 桁の認証文字列が[認証文字列(Authentication<br>String)] フィールドに表示されます。                                                                                                    |
| [操作の完了(Operation                 | このフィールドは、すべての証明書操作オプションをサポートし、                                                                                                    |
| Completes By)]                   | 操作を完了する必要がある期限の日付と時刻を指定します。                                                                                                    |
|                                  | 表示される値は、最初のノードに適用されます。                                                                                                    |
| [証明書の操作ステータス                     | このフィールドは証明書操作の進行状況を表示します。たとえば、                                                                                                    |
| (Certificate Operation Status)]  | <操作のタイプ > pending、failed、successful などで、操作のタイプ                                                                                                    |
|                                  | には証明書操作オプションの [Install/Upgrade]、[Delete]、または                                                                                                    |
|                                  | [Troubleshoot] が表示されます。このフィールドに表示される情報                                                                                                    |
|                                  | は変更できません。                                                                                                    |

### LSC ステータスまたは認証文字列に基づく電話機の検索

証明書操作ステータスまたは認証文字列に基づいて電話機を検索するには、次の手順を実行しま す。

#### 手順

- ステップ1 Cisco Unified CallManager の管理ページで [デバイス] > [電話] の順に選択します。
- **ステップ2** [検索対象:電話、検索条件] ドロップダウン リスト ボックスから、次のオプションのいずれか1 つを選択します。
  - [LSC ステータス]: このオプションを選択すると、ローカルで有効な証明書のインストール、 アップグレード、削除、またはトラブルシューティングに CAPF を使用する電話機のリストが 表示されます。
  - [認証文字列]: このオプションを選択すると、[認証文字列(Authentication String)] フィール ドで指定された認証文字列を持つ電話機のリストが返されます。
- ステップ3 必要に応じて、[検索対象:電話、検索条件]ドロップダウンリストボックスの横に表示されているドロップダウンリストボックスのオプションを選択してLSCステータスまたは認証文字列の追加の検索条件を指定し、特定の検索条件を入力します。
- ステップ4 検索条件を指定した後、[検索]をクリックします。

レト
 検索結果内の追加情報を検索するには、「絞り込み」チェックボックスをオンにして、検索条件を入力し、「検索」をクリックします。

#### 追加情報

詳細については、P.6-13の「関連項目」を参照してください。

■ Cisco Unified CallManager セキュリティ ガイド

# CAPF レポートの生成

必要に応じて CAPF レポートを生成し、証明書操作のステータス、認証文字列、セキュリティ プロ ファイル、認証モードなどを表示できます。レポートには、デバイス名、デバイスの説明、セキュ リティ プロファイル、認証文字列、認証モード、LSC ステータスなどが含まれます。

CAPF レポートを生成するには、次の手順を実行します。

#### 手順

ステップ1 Cisco Unified CallManager の管理ページで [デバイス] > [電話] の順に選択します。

[電話の検索と一覧表示 (Find and List Phones)] ウィンドウが表示されます。

- **ステップ2** [検索対象:電話、検索条件] ドロップダウンリストボックスで、次のオプションのいずれか1つ を選択します。
  - [デバイス名]
  - [説明]
  - [LSC ステータス]
  - [認証文字列]
  - [セキュリティプロファイル]

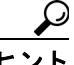

・ト 必要に応じて、[検索対象:電話、検索条件]ドロップダウンリストボックスの横に表示されているドロップダウンリストボックスのオプションを選択して追加の検索条件を指定し、特定の検索条件を入力します。

検索結果が表示されます。

#### <u>。</u> ヒント

▶ 検索結果内の追加情報を検索するには、**[絞り込み]** チェックボックスをオンにして、検 索条件を入力し、**[検索]** をクリックします。

- **ステップ3** [関連リンク] ドロップダウン リスト ボックスで、[ファイルでの CAPF レポート] を選択し、[移 動] をクリックします。
- ステップ4 ファイルを任意の場所に保存します。
- ステップ5 Microsoft Excel を使用して.csv ファイルを開きます。

#### 追加情報

# 電話機での認証文字列の入力

認証ストリング モードを選択して認証文字列を生成した場合、ローカルで有効な証明書をインス トールするには、電話機に認証文字列を入力する必要があります。

 $\mathcal{P}$ ヒント

認証文字列は1回の使用に限って適用されます。[電話の設定(Phone Configuration)] ウィンドウま たは CAPF レポートに表示される認証文字列を入手します。

#### 始める前に

電話機に認証文字列を入力する前に、次の条件を満たしていることを確認します。

- CAPF 証明書が CTL ファイル内に存在する。
- P.6-6の「Certificate Authority Proxy Function サービスのアクティブ化」の説明に従って、Cisco Certificate Authority Proxy Function サービスをアクティブにした。
- 最初のノードが実行中で、機能している。証明書のインストールごとにサーバが実行している ことを確認します。
- ドライブが登録されている。
- 署名付きイメージが電話機に存在する。使用している電話機モデルをサポートする Cisco Unified IP Phoneの管理マニュアルを参照してください。

#### 手順

- ステップ1 電話機の設定ボタンを押します。
- **ステップ2** 設定がロックされている場合は、\*\*#(アスタリスク、アスタリスク、シャープ記号)を押してア ンロックします。
- **ステップ3** [Settings (設定)] メニューへスクロール ダウンします。「Security Configuration (セキュリティ設定)」を強調表示して [Select (選択)] ソフトキーを押します。
- ステップ4 [Security Configuration (セキュリティ設定)] メニューヘスクロール ダウンします。「LSC」を強調 表示して [Update (更新)] ソフトキーを押します。
- ステップ5 認証文字列の入力を求めるプロンプトが表示されたら、システムが提供した文字列を入力し、 [Submit (送信)] ソフトキーを押します。

電話機は現在の CAPF 設定に応じて、証明書をインストール、更新、削除、または取得します。

電話機に表示されたメッセージを確認することで、証明書操作の進行状況を監視できます。[Submit (送信)]を押すと、「Pending (処理中)」というメッセージが LSC オプションの下に表示されます。 電話機は公開鍵と秘密鍵のペアを生成し、電話機に関する情報を表示します。電話機が処理を正常 に完了すると、成功を示すメッセージが表示されます。失敗を示すメッセージが電話機に表示され た場合は、入力した認証文字列が間違っているか、電話機でアップグレードが有効になっていませ ん。

[Stop (中止)] オプションを選択すれば、いつでもプロセスを停止できます。

#### 追加情報

詳細については、P.6-13の「関連項目」を参照してください。

Cisco Unified CallManager セキュリティ ガイド

# 電話機での認証文字列の確認

電話機に証明書がインストールされたことを確認するには、[Settings (設定)]>[Model Information (モデル情報)]を選択し、LSC 設定を表示します。この設定に、「Installed (インストール済み)」または「Not Installed (未インストール)」と示されます。

#### 追加情報

詳細については、P.6-13の「関連項目」を参照してください。

# その他の情報

#### 関連項目

- Certificate Authority Proxy Function の概要 (P.6-2)
- Cisco Unified IP Phone と CAPF の相互作用 (P.6-2)
- CAPF システムの相互作用および要件 (P.6-4)
- Cisco Unified CallManager Serviceability での CAPF の設定 (P.6-4)
- CAPF の設定用チェックリスト (P.6-5)
- Certificate Authority Proxy Function サービスのアクティブ化 (P.6-6)
- CAPF サービス パラメータの更新 (P.6-7)
- CAPF による電話機の証明書のインストール、アップグレード、トラブルシューティング、または削除(P.6-8)
- 電話の設定 (Phone Configuration) ウィンドウの CAPF 設定 (P.6-9)
- LSC ステータスまたは認証文字列に基づく電話機の検索(P.6-10)
- CAPF レポートの生成 (P.6-11)
- 電話機での認証文字列の入力(P.6-12)
- 電話機での認証文字列の確認(P.6-13)

#### シスコの関連マニュアル

Cisco Unified IP Phone アドミニストレーションガイド for Cisco Unified CallManager

Cisco Unified CallManager Serviceability のマニュアル